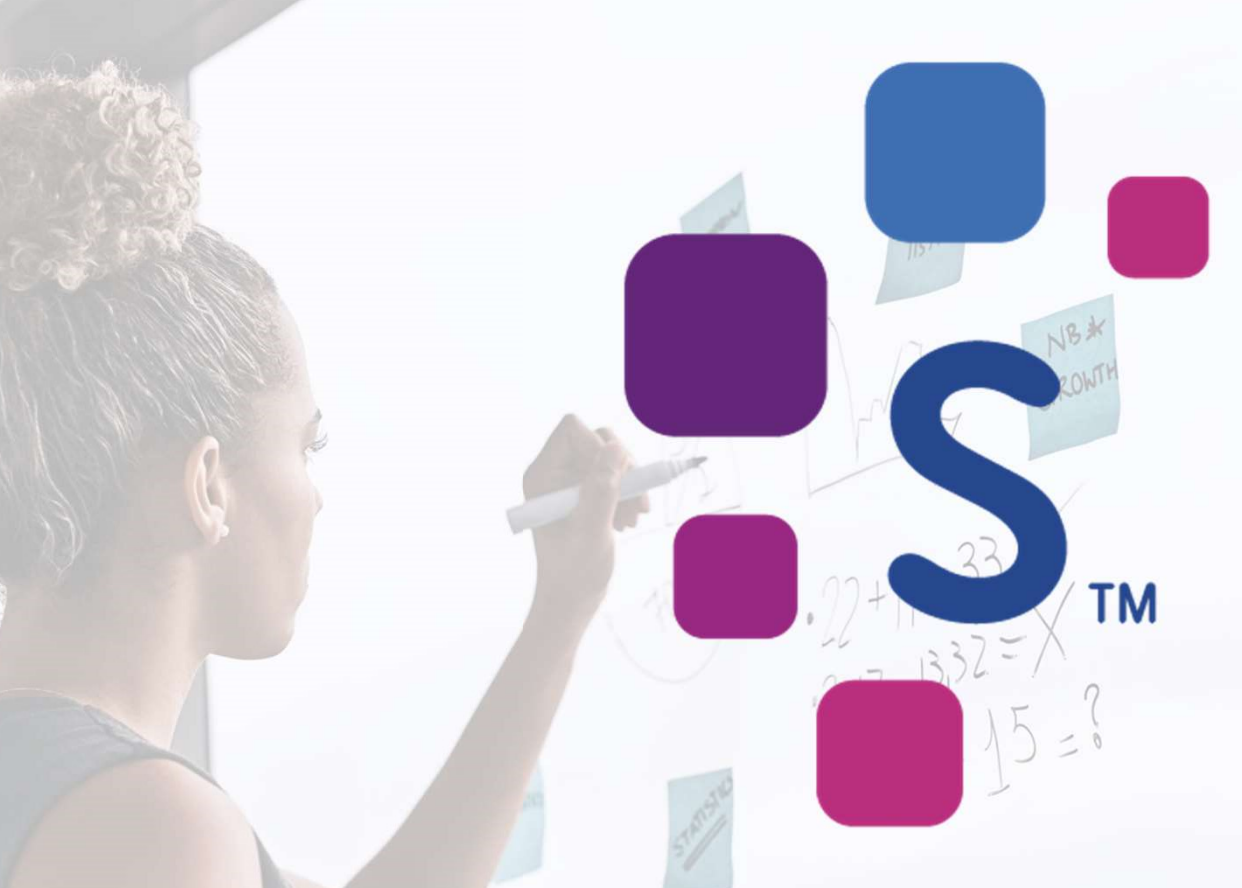

# Parametrização de agenda na Sydle

# Sumário

| Alteração de Expediente Padrão3             |
|---------------------------------------------|
| Inclusão de Expediente de Exceção5          |
| • Abertura de postos em feriados nacionais7 |
| Tempo de Atendimento8                       |

S ™

#### Alterar Expediente Padrão

1. Acesse o item **Unidade de Atendimento** e selecione a localidade que desejar.

2. Em seguida no canto direito clique no sinal de + e selecione a opção Alteração de Unidade de atendimento.

#### ■ Unidade de atendimento

| 81 ite   | ns                                                              | G |   |
|----------|-----------------------------------------------------------------|---|---|
| certi s  | imples                                                          | Q | : |
| Organiza | ado por: Padrão 🛛 🗡                                             |   |   |
| S        | SERASA / CERTI SIMPLES - ALPHAVILLE<br>Comercial<br>Rua Bonnard |   |   |
|          | Barueri<br>São Paulo                                            |   |   |
| Autorida | de de registro: AR CERTI SIMPLES                                |   |   |

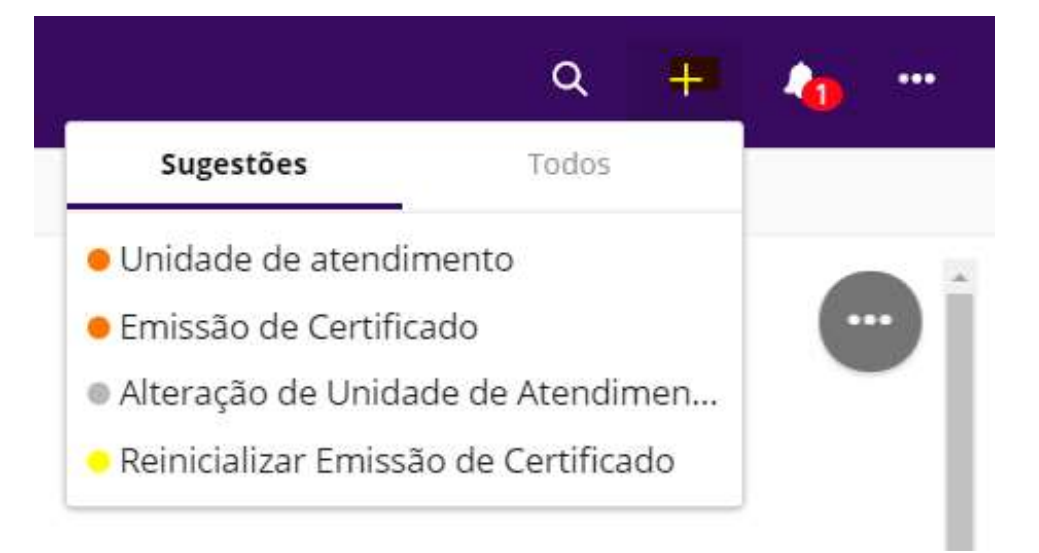

# Alterar Expediente Padrão

#### 3. Clique na Seta para baixo e selecione a opção **Expediente padrão.**

| Classificação de alteração |   |
|----------------------------|---|
| Vazio                      |   |
|                            | Q |
| Vazio                      |   |
| Classificação              |   |
| Expediente de exceção      |   |
| Expediente padrão          |   |
| Gerais                     |   |
| Tempo de atendimento       |   |

| Expediente de atendimento (padrão) * |                                      |                       | 4. Você realizará as alterações necessárias e irá concluir: |                            |                                    |  |  |
|--------------------------------------|--------------------------------------|-----------------------|-------------------------------------------------------------|----------------------------|------------------------------------|--|--|
| +                                    | ↑ ↓ × × □ □ Hora de início (HH:MM) * | Hora de fim (HH:MM) * | Ativo? *                                                    | Quantidade de atendentes * | Dias da semana *                   |  |  |
|                                      | 08:30                                | 12:30                 |                                                             | 1                          | Quarta-feira, Quinta-feira, Segu 🗸 |  |  |
|                                      | 13:30                                | 17:30                 |                                                             | 1                          | Quarta-feira, Quinta-feira, Segu 🗸 |  |  |

Observação

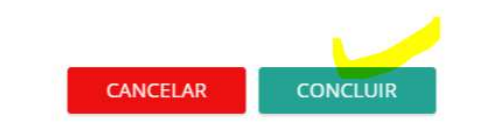

### Inclusão de Expediente de Exceção

A criação da exceção também ocorrerá pela **Unidade de Atendimento** (selecionando a localidade que desejar) **> + > Alteração de Unidade de atendimento**, porém deverá selecionar o item **Expediente de Exceção.** 

Teremos duas situações de exceção, a primeira o "fechamento total do posto" quando não houver expediente naquele(es) dia(s). Para que isso ocorra não deve ser preenchido a **Lista de expedientes** que são os horários, apenas os demais itens.

| Expediente de exceção                                                                                                    |                        |         |                            |                  |        |
|----------------------------------------------------------------------------------------------------|------------------------|---------|----------------------------|------------------|--------|
| xpediente de atendimento (exceções)                                                                                                    |                        |         |                            |                  |        |
| 06/04/2020 / 06/04/2020 / 08:00     06/04/2020 / 08:00     06/04/2020 / 08:00     06/04/2020 / 08:00     06/04/2020 / 08:00     06/04/2020 / 08:00     06/04/2020 / 08:00     06/04/2020 / 08:00     06/04/2020 / 08:00     06/04/2020 / 08:00     06/04/2020 / 08:00     06/04/2020 / 08:00     06/04/2020 / 08:00     06/04/2020 / 08:00     06/04/2020 / 08:00     06/04/2020 / 08:00     06/04/2020 / 08:00     06/04/2020 / 08:00     06/04/2020 / 08:00     06/04/2020 / 08:00     06/04/2020 / 08:00     06/04/2020 / 08:00     06/04/2020 / 08:00     06/04/2020 / 08:00     06/04/2020 / 08:00     06/04/2020 / 08:00     06/04/2020 / 08:00     06/04/2020 / 08:00     06/04/2020 / 08:00     06/04/2020 / 08:00     06/04/2020 / 08:00     06/04/2020 / 08:00     06/04/2020 / 08:00     06/04/2020 / 08:00     06/04/2020 / 08:00     06/04/2020 / 08:00     06/04/2020 / 08:00     06/04/2020 / 08:00     06/04/2020 / 08:00     06/04/2020 / 08:00     06/04/2020 / 08:00     06/04/2020 / 08:00     06/04/2020 / 08:00     06/04/2020 / 08:00     06/04     06/04     06/04     06/04     06/04     06/04     06/04     06/04     06/04     06/04     06/04     06/04     06/04     06/04     06/04     06/04     06/04     06/04     06/04     06/04     06/04     06/04     06/04     06/04     06/04     06/04     06/04     06/04     06/04     06/04     06/04     06/04     06/04     06/04     06/04     06/04     06/04     06/04     06/04     06/04     06/04     06/04     06/04     06/04     06/04     06/04     06/04     06/04     06/04     06/04     06/04     06/04     06/04     06/04     06/04     06/04     06/04     06/04     06/04     06/04     06/04     06/04     06/04     06/04     06/04     06/04     06/04     06/04     06/04     06/04     06/04     06/04     06/04     06/04     06/04     06/04     06/04     06/04     06/04     06/04     06/04     06/04     06/04     06/04     06/04     06/04     06/04     06/04     06/04     06/04     06/04     06/04     06/04     06/04     06/04     06/04     06/04     06/04     06/04     06/04     06/04     06/ | ) / 12:00 / Verdadeiro |         |                            |                  | Û      |
| Data de Início *                                                                                                    |                        |         |                            |                  |        |
| 06/04/2020                                                                                                    |                        |         |                            |                  | Ē      |
| Data de fim *                                                                                                    |                        |         |                            |                  |        |
| 06/04/2020                                                                                                    |                        |         |                            |                  |        |
| Lista de expedientes                                                                                                    |                        |         |                            |                  |        |
| + 0 0                                                                                                    |                        |         |                            |                  |        |
| Hora de início (HH:MM) *                                                                                                    | Hora de fim (HH:MM) *  | Ativo?* | Quantidade de atendentes * | Dias da semana * |        |
| 00:800                                                                                                    | 12:00                  |         | 1                          | Segunda-feira    | $\sim$ |
| Motivo *                                                                                                    |                        |         |                            |                  |        |
| Atestado médico                                                                                                    |                        |         |                            |                  | $\sim$ |
| Observação (opcional)                                                                                                    |                        |         |                            |                  |        |
|                                                                                                    |                        |         |                            |                  |        |
|                                                                                                    |                        |         |                            |                  |        |
| +                                                                                                    |                        |         |                            |                  | 100    |
| iheen on Sec                                                                                                    |                        |         |                            | INCELAR CONCL    | UIR.   |

# Inclusão de Expediente de Exceção

#### Já para a segunda situação será o inverso, faremos a abertura parcial do posto. Você deverá preencher todos os itens, incluindo a **Lista de expedientes** que são os horários e demais informações.

| Expediente de exceção                |                        |         |                            |                                | `         |
|--------------------------------------|------------------------|---------|----------------------------|--------------------------------|-----------|
| Expediente de atendimento (exceções) |                        |         |                            |                                |           |
| > 06/04/2020 / 08/04/2020 / 08:0     | 0 / 12:00 / Verdadeiro |         |                            |                                |           |
| Data de Início *                     |                        |         |                            |                                |           |
| 06/04/2020                           |                        |         |                            |                                | <u>**</u> |
| Data de fim *                        |                        |         |                            |                                |           |
| 08/04/2020                           |                        |         |                            |                                |           |
| Lista de expedientes                 |                        |         |                            |                                |           |
| + 0 =                                |                        |         |                            |                                |           |
| Hora de início (HH:MM) *             | Hora de fim (HH:MM) *  | Ativo?* | Quantidade de atendentes * | Dias da semana *               |           |
| 08:00                                | 12:00                  |         | 1                          | Quarta-feira, Segunda-feira, . | ~         |
| Motivo *                             |                        |         |                            |                                |           |
| Emenda de Feriado                    |                        |         |                            |                                | $\sim$    |
| Observação (opcional)                |                        |         |                            |                                |           |
|                                      |                        |         |                            |                                |           |
| +                                    |                        |         | _                          |                                |           |
| Observação                           |                        |         |                            | CANCELAR CON                   | LUIR      |

# Abertura de postos em feriados nacionais

Para abertura de postos em feriados nacionais o caminho também é feito pelo **expediente de exceção**, porém ao invés de selecionar a data, você selecionará o **feriado**, ajustará de acordo com abertura e irá concluir.

| ~ Exp  | oediente de atendimento (ex | ceções)               |         |                            |                | ŶĬŶĬÛĬ∶ |
|--------|-----------------------------|-----------------------|---------|----------------------------|----------------|---------|
| Data d | le Início *                 |                       |         |                            |                |         |
| -      |                             |                       |         |                            |                |         |
| Data d | le fim *                    |                       |         |                            |                |         |
|        |                             |                       |         |                            |                | Ê       |
| Feriad | o *                         |                       |         |                            |                |         |
| Vazio  |                             |                       |         |                            |                | $\sim$  |
| Feria  | do *                        |                       |         |                            |                |         |
| Tira   | dentes                      |                       |         |                            |                | ~       |
| Lista  | de expedientes              |                       |         |                            |                |         |
| +      | <b>↑ ↓</b> ∧ × □ ±          |                       |         |                            |                |         |
|        | Hora de início (HH:MM) *    | Hora de fim (HH:MM) * | Ativo?* | Quantidade de atendentes * | Dias da semana | *       |
|        | 08:00                       | 12:00                 |         | 1                          | Terça-feira    | $\sim$  |
|        | 13:20                       | 18:00                 |         | 1                          | Terça-feira    | $\sim$  |
| Moti   | vo *                        |                       |         |                            |                | £       |
| Outi   | ros (descreva)              |                       |         |                            |                | $\sim$  |
| Obse   | ervação (opcional)          |                       |         |                            |                |         |
| Abe    | rtura                       |                       |         |                            |                |         |

### Tempo de atendimento

A alterarão do tempo de atendimento, também seguirá o mesmo caminho, porém você deverá selecionar o item **Tempo de atendimento**, realizará alteração e concluirá. Lembrando que as horas deverão ser incluídas em minutos, por exemplo: 30, 40, 60 e 120.

| Classificação de alteração |          |          |
|----------------------------|----------|----------|
| Vazio                      |          | <b>~</b> |
|                            |          | Q        |
|                            |          | 1        |
| Vazio                      |          | -        |
| Classificação              |          |          |
| Expediente de exceção      |          |          |
| Expediente padrão          |          |          |
| Gerais                     |          |          |
| Tempo de atendimento       |          |          |
| Classificação de alteração |          |          |
| Tempo de atendimento       |          |          |
| Tempo de atendimento *     |          |          |
| 60                         |          |          |
| Observação                 | CANCELAR | CONCLUIR |